ザルトリウス電子天びん設置時の注意点

※スペースの広いところで設置してください

※精密機械です。細心の注意を払い静かに置いて ください。ぶつけたり、置く時に衝撃が加わる と故障の原因になります。

※ガラス部分(風防付きのモデル)で天びんを持 たないでください。破損の原因になります。 必ず天びん<u>底部</u>を持ってください。

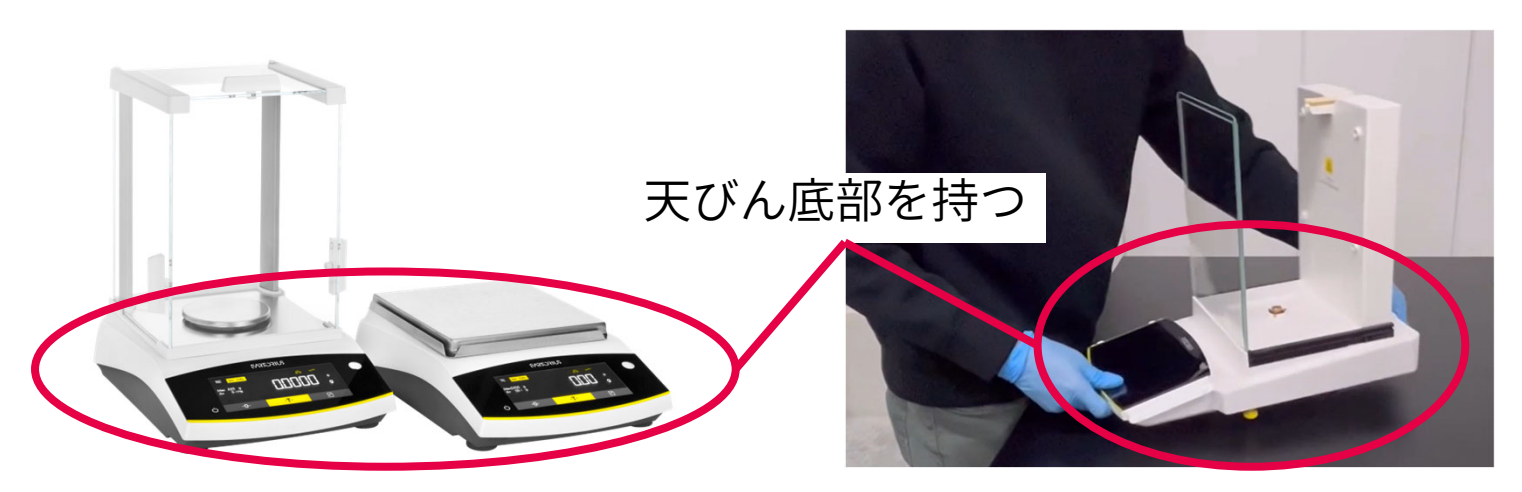

※ひょう量皿は絶対に押し込まないでください。 破損しますので、そっと置いてください。

# **SVISCISVS**

### Simplifying Progress

#### ENTRIS II BCE, BCA 上皿天びん 設置手順

(1) 天びん本体は底部を両手で持ち、慎重に設置個所まで運んでください。
 (2) 本体・付属品等の内容物が全て揃っている事をご確認ください。

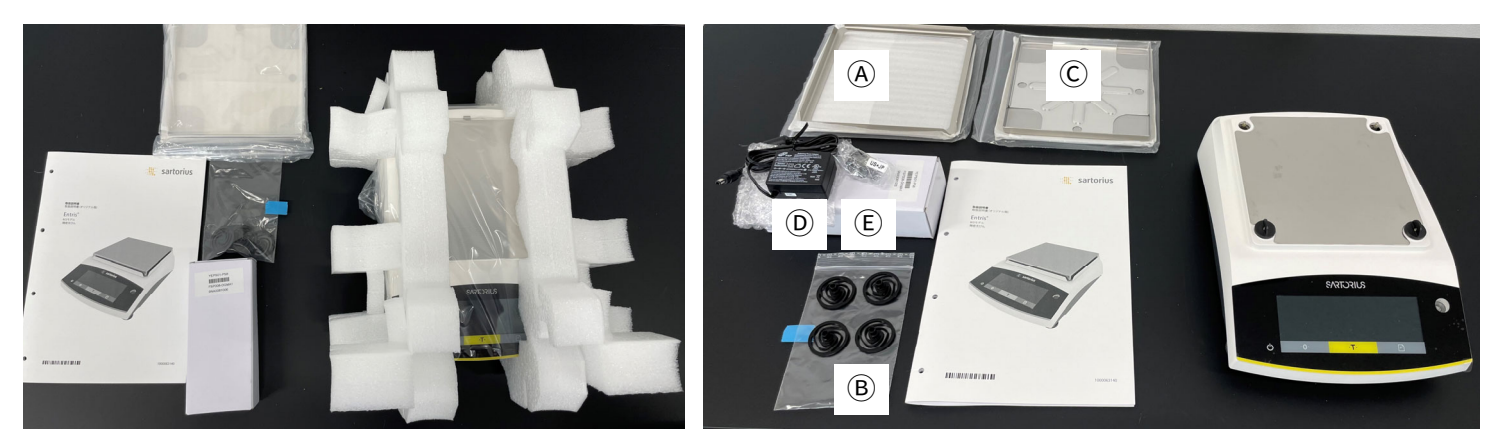

③ 運搬用ロックを取り外して下さい。

④ ④, B, Cの各付属品を順に取り付け下さい。

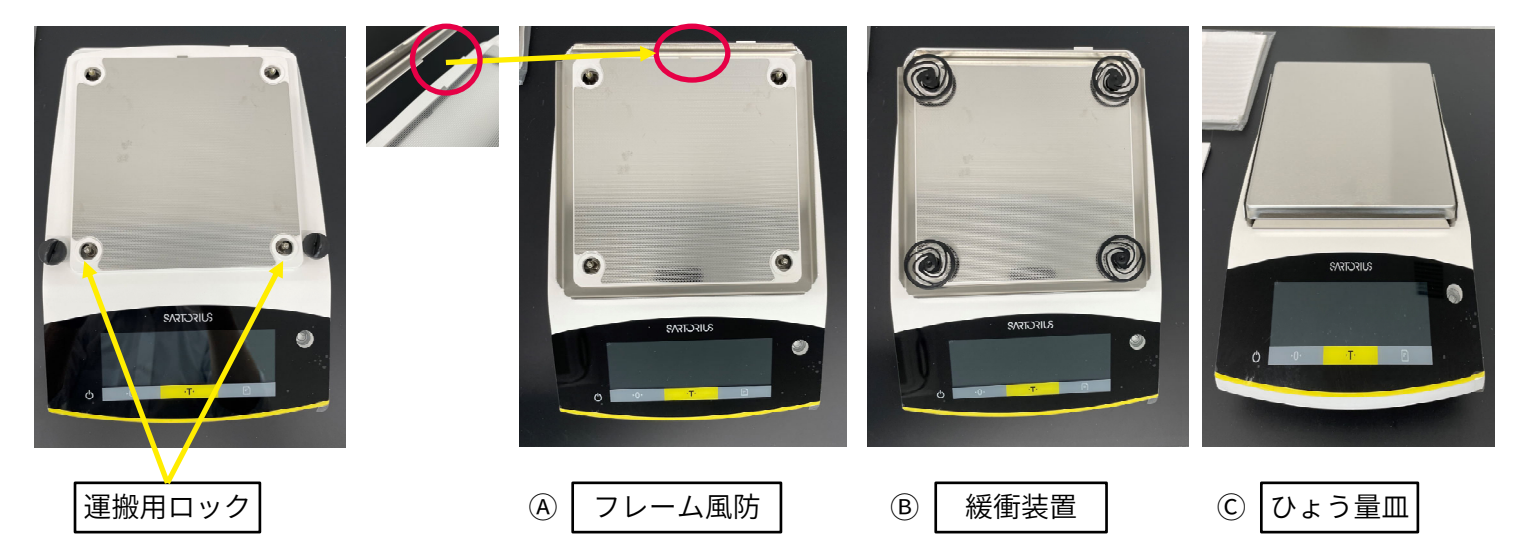

- ⑥ 先に天びん側に電源ケーブルを接続し、最後にACアダプタをコンセントに差し込んでください。

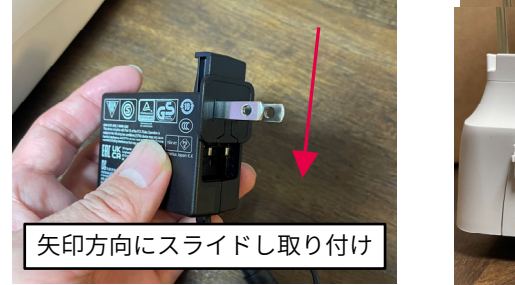

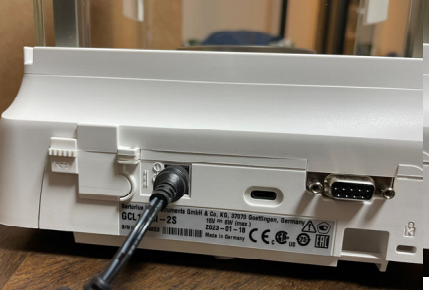

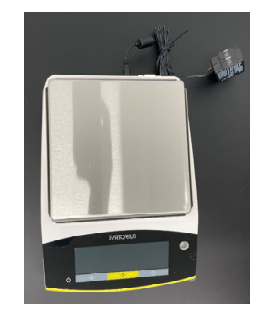

⑦水準器を確認しながらレベル調整を行い、その後表示部のCALボタンを押し、 画面がCAL ENDを表示した後、指示値が表示されているひょう量画面となれば、 設置完了となります。(Iモデルでない場合は、標準分銅を用いてCALを実施ください)

## **SVISCISVS**

### 設置チェックリスト

- ■設置台はガタついていませんか?たわんだり傾いていませんか?
- •風が直接当たっていませんか?
- ■エアコンなどで急激な温度変化はありませんか?
- ■振動する装置が周囲にありませんか?
- コンセントに差した後30分経過していますか?(ウォームアップ時間)天びんを移動する場合は、電源を抜き、ひょう量皿を取ってください。

### 主な設定方法 BCE天びん

- ●日付・時刻設定
  …設定→Input→DATE or TIME
- 印字に日時を追加

…設定→DEVICE→DATA.OUT→PRNT.PAR.→FORMAT→22 CHARSをEXTR.LIN.に変更

•GLP印字設定

…設定→ DEVICE→DATA.OUT.→PRNT.PAR.→GLP→OFFをALWAYSに変更

- ■パスワード設定
- …設定→Input→USER.PASS.(最大8文字 09-0、A-Z、-、スペース)
- •単位変更設定
- …ホーム画面"g"サイン周辺を長押し→Unit 1~4まで設定可能
- PC Direct(PC用ケーブルYCC-USB-C-Aを使用したExcelへの重量値出力)
  …設定→Data Output→PC Direct Transfer→OUTP.FORM.→TEXT+NUM. or ONLY NUM.